## Undergraduate Exceptions from the Audit (EFA)

- Most course substitutions / memos can now be requested via Exceptions from the Audit on the PAWS report.
- Types available:
  - Swap Swap a course for another course listed on the Select From line
  - Insert Add course(s) to the Select From line
  - Other Course/grade/unit waivers for courses on the Select From line
- Substitutions that are more complex will still require requests to be made with the Office of the Registrar.
- Once initiated, the request will route through an automatic workflow approval process.
- On the PAWS report, click the Enter Exception Mode button

|              | Coyote, Joe E<br>Public HealthBS |                    |         | Request PAWS |                      |
|--------------|----------------------------------|--------------------|---------|--------------|----------------------|
| Prepared On  | 05/28/2024 03:08 PM              | Program<br>Code    | PBHL-BS | Catalog Year | Fall 2023            |
| Student ID   | 000226420                        | Graduation<br>Date | UNKNOWN | Job ID       | 2414915081381714     |
| PAWS Results |                                  |                    |         |              | Enter Exception Mode |

• Scroll to the area that you will be making the request for and choose the appropriate green icon.

| × | 1) REQUIRED UPPER-DIVISION HSCI COURSES<br>COURSES MUST BE COMPLETED WITH A GRADE OF "C" OR BETTER |             |            |      |              |          |       |
|---|----------------------------------------------------------------------------------------------------|-------------|------------|------|--------------|----------|-------|
|   | 9.0                                                                                                | DO UNITS EA | ARNED      | 3 C  | OURSES TAKEN |          |       |
|   | IN-P -                                                                                             | >           | 3.0        | 0 U  | NITS         | 1 COURSE | TAKEN |
|   | SP23                                                                                               | HSCI4205    | 3          | 3.00 | RG           |          |       |
|   | F20                                                                                                | HSCI3200    | 3          | 3.00 | Α            |          |       |
|   | F20                                                                                                | HSCI3202    | 3          | 8.00 | Α            |          |       |
|   | SP21                                                                                               | HSCI3201    | 3          | 3.00 | А            |          |       |
|   | NEEDS                                                                                              | 5:          | 10 COURSES |      |              |          |       |
|   | SELECT FROM: + -                                                                                   |             |            |      | +-=          |          |       |
|   | HSCI 3203, 3204, 3205, 3206, 3207, 3208, 4200, 4202, 4203, 4204                                    |             |            |      |              |          |       |

- Exception type options:
  - $_{\odot}$   $\stackrel{[]}{=}$  Swap Swap a course for courses listed on the Select From line (pages 2-5)
  - Insert Add courses to the Select From line (pages 6-8)
  - Other Course/grade waivers for courses on the Select From line (pages 9-11)

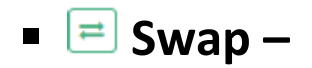

# $\bigcirc$ 1. Swap Out

Quarter Program:

Click the button next to the course you want to replace - the course will move to the 'Swapping Out' section. Click the green **Next** button or the **2.Swap In** tab.

Swap Course Exception Swap Course Exception Subrequirement Subrequirement REQUIRED UPPER-DIVISION HEALTH SCIENCE COURSES REQUIRED UPPER-DIVISION HSCI COURSES "C" OR BETTER REQUIRED FOR EACH UPPER DIVISION COURSES MUST BE COMPLETED WITH A GRADE OF "C" OR COURSE BETTER 1. Swap Out 3. Verify & Save 2. Swap In 1. Swap Out 2. Swap In 3. Verify & Save Select course(s) you want to Swapping Out : Select course(s) you want to Swapping Out : swap out: swap out: HSCI359 🔟 HSCI3203 HSCI310 X HSCI3204 X HSCI3010 X HSCI3205 X HSCI342 X HSCI3206 X HSCI3204 X HSCI3207 X HSCI3203 X HSCI3208 × HSCI364 × HSCI4200 X HSCI4208 X HSCI4202 🗙 цестирор 🌄 Next Cancel Next Cancel

\*Note – when dealing with a **quarter program**, you will see the quarter requirements listed, as well as their semester equivalent, if there is one, in {brackets} next to the quarter course on the PAWS, and below the quarter course in the Swap Out tab. When submitting an exception, you only need to choose the quarter version. The {semester equivalent} will no longer show when the quarter equivalent is removed.

| × | 3) REQUIRED UPPER-DIVISION HEALTH SCIENCE COURSES<br>"C" OR BETTER REQUIRED FOR EACH UPPER DIVISION COURSE                                                                                       |                |                                                                     |  |
|---|----------------------------------------------------------------------------------------------------|----------------|---------------------------------------------------------------------|--|
|   | EXCEPTION- SWAP: HSCI5953 FOR HSCI359                                                                                                    |                |                                                                     |  |
|   | 4.00 UNITS EARNED                                                                                                    | 1 COURSE TAKEN |                                                                     |  |
|   | F19 HSCI301                                                                                                    | 4.00 A TEST    |                                                                     |  |
|   | NEEDS: 10 COURSE                                                                                                    | ES             |                                                                     |  |
|   | SELECT FROM: HSCI 310 =(HSCI3010) 342 ={HSCI3204) 5953,364 ={HSCI4208} 455 ={HSCI4055} OR 3206,468<br>={HSCI4068} OR 4204,471 ={HSCI4203} 473 OR 3208,480 ={HSCI4080} OR 4200,495<br>={HSCI4095} |                | 14208) 455 ={H5C14055} OR 3206 ,468<br>480 ={H5C14080} OR 4200 ,495 |  |

Semester Program:

## o 2. Swap In

Choose the new course you want to use as a replacement.

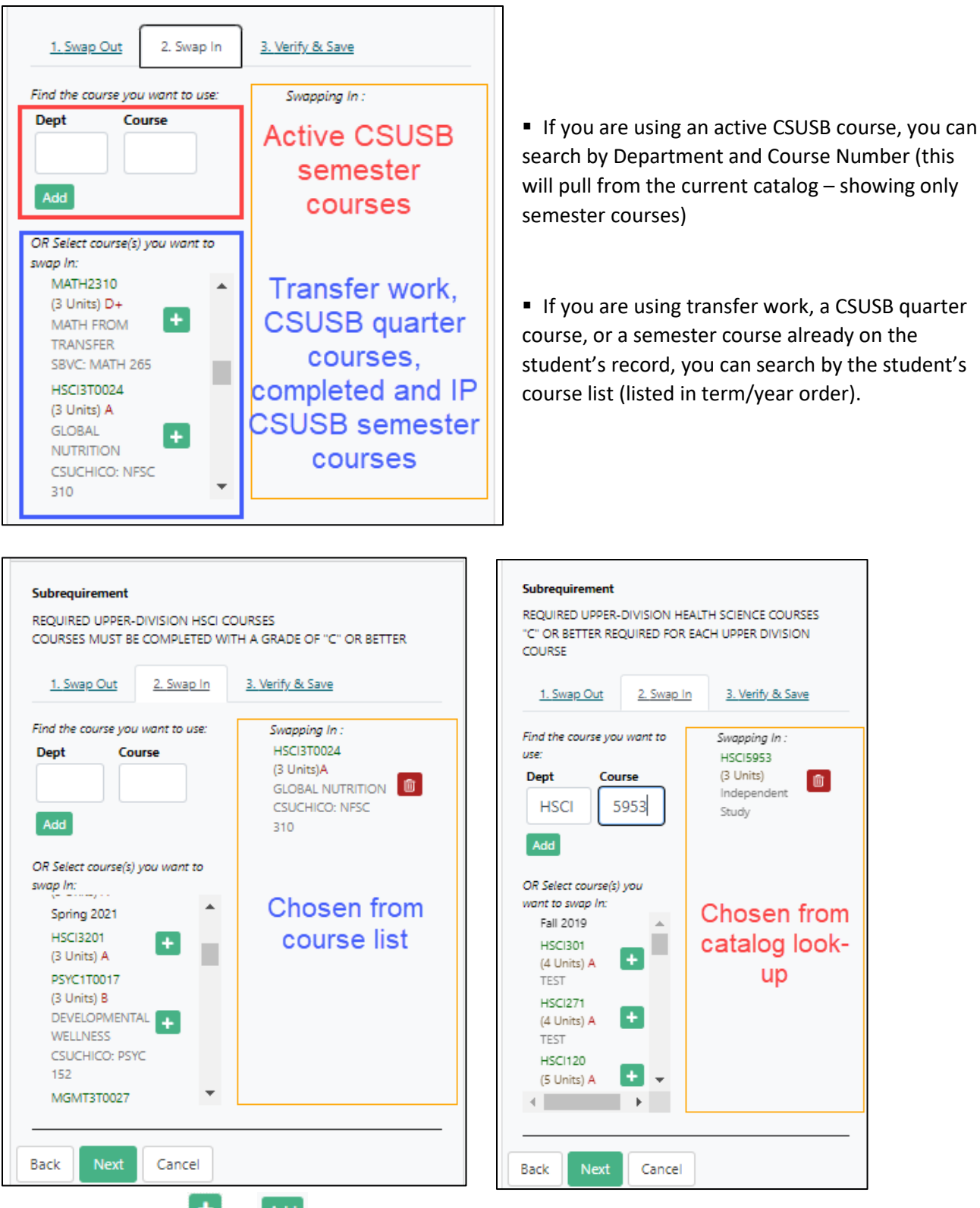

Click the *dd* button next to the course you want to use. The course will move to the 'Swapping In' section. Click the green Next button or the 3.Verify & Save tab.

### • 3. Verify & Save

Required - Add Audit Note and Justification. Starting text has been pre-populated in the Audit Note.

| Swap Course Exception                                                                                                    |      |  |  |  |
|----------------------------------------------------------------------------------------------------|------|--|--|--|
| Subrequirement REQUIRED UPPER-DIVISION HSCI COURSES COURSES MUST BE COMPLETED WITH A GRADE OF "C" OR BETTE <u>1. Swap Out</u> <u>2. Swap In</u> <u>3. Verify &amp; Save</u>                                                 | R    |  |  |  |
| Swapping In :<br>HSCI3T0024<br>(3 Units)A<br>GLOBAL NUTRITION<br>CSUCHICO: NFSC 310<br>Inte:<br>REQUIRED IPPER-DIVISION HSCI COURSES<br>COURSES IN IST BE COMPLETED WITH A GRADE OF "C" OUBETTER<br>Using pseudiof PBHLUD-1 |      |  |  |  |
| Audit Note (Req. ired)                                                                                                    |      |  |  |  |
| SWAP: NFSC 310 FOR HSCI3203                                                                                                    |      |  |  |  |
| (Minimum characters: 10,Maximum characters: 27)                                                                                                    |      |  |  |  |
| Justification (Required) (Enter justification here)                                                                                                    |      |  |  |  |
| A friend and the international of the                                                                                                    | 1    |  |  |  |
| (withintim characters, 10, waximum characters, 200)                                                                                                    | Data |  |  |  |
|                                                                                                    |      |  |  |  |
| 000031238 09/25/2024                                                                                                    |      |  |  |  |
| (Maximum characters: 30)                                                                                                    |      |  |  |  |
| Save & Start Approval for Exception Back Cancel                                                                                                    |      |  |  |  |

- The Audit Note will PRINT ON THE PAWS report, below the title of the requirement being adjusted. Please enter this in ALL CAPS (as the entire PAWS is capitalized).
  - Enter the exception information in the following format:
    - SWAP: COURSE A (swapping in) FOR COURSE B (swapping out)
      - The example above shows a transfer course being used. The home institutions course information should be used in the audit note.
- The Justification is to explain why you are submitting this request and will *not* print anywhere.
  - Provide your reason for the exception to help the reviewers understand your reason and for auding purposes.
- Click the green Save & Start Approval for Exception button. This will send the request off to start the approval process.

- Once a request has been approved, the Office of the Registrar will review and apply the exception.
  - You will see the Audit Note and changes in the PAWS report.
  - Because this was a SWAP with the replacement course already taken, the original course is removed from the select from line and the new course (NFSC 310 / HSCI3T0024 from CSU, Chico) is meeting the requirement.

| × | 1) REQUIRED UPPER-DIVISION HSCI COURSES<br>COURSES MUST BE COMPLETED WITH A GRADE OF "C" OR BETTER |                  |                          |                      |                                        |                |
|---|----------------------------------------------------------------------------------------------------|------------------|--------------------------|----------------------|----------------------------------------|----------------|
|   |                                                                                                    | EXCEPTION- 9     | WAP: NESC 310 FOR H      | SCI3203              |                                        |                |
|   | 12.0                                                                                               | 00 UNITS EARNED  |                          | 4 COURSE             | IS TAKEN                               |                |
|   | IN-P -                                                                                             | >                | 3.                       | 00 UNITS             |                                        | 1 COURSE TAKEN |
|   | SP23                                                                                               | HSCI4205         | 3.00                     | D RG                 |                                        |                |
|   | F20                                                                                                | HSCI3200         | 3.00                     | D A C                |                                        |                |
|   | F20                                                                                                | HSCI3202         | 3.00                     | D A C                |                                        |                |
|   | SP21                                                                                               | HSCI3201         | 3.00                     | D A C                |                                        |                |
|   | SP21                                                                                               | HSCI3T0024       | 3.00                     | D A                  | GLOBAL NUTRITION<br>CSUCHICO: NFSC 310 |                |
|   | NEEDS                                                                                              | 5: 9 C           | OURSES                   |                      |                                        |                |
|   | SELEC                                                                                              | T FROM: <u>H</u> | SCI 3204, 3205, 3206, 32 | 207, <u>3208, 42</u> | 00,4202,4203,4204                      |                |

 This swapped in course has not been taken yet so the original course is removed from the select from line and replaced with new course. Whenever the student takes the course, it will automatically meet the requirement.

| × | 3) REQUIRED UPPER-DIVISION HEALTH SCIENCE COURSES     "C" OR BETTER REQUIRED FOR EACH UPPER DIVISION COURSE |                                                                                                    |  |  |  |
|---|----------------------------------------------------------------------------------------------------|----------------------------------------------------------------------------------------------------|--|--|--|
|   | EXCEP                                                                                                    | TION- SWAP: HSCI5953 FOR HSCI359                                                                       |  |  |  |
|   | 4.00 UNITS E                                                                                                | ARNED 1 COURSE TAKEN                                                                                   |  |  |  |
|   | F19 HSCI301                                                                                                 | 4.00 A TEST                                                                                            |  |  |  |
|   | NEEDS:                                                                                                    | 10 COURSES                                                                                             |  |  |  |
|   | SELECT FROM:                                                                                                | HSCI 310 ={HSCI3010} 342 ={HSCI3204} 5953.364 ={HSCI4208} 455 ={HSCI4055} OR 3206.468                  |  |  |  |
|   |                                                                                                    | <u>=(HSCI4068)</u> OR <u>4204_471 =(HSCI4203)473</u> OR <u>3208_480 =(HSCI4080)</u> OR <u>4200_495</u> |  |  |  |
|   |                                                                                                    | ={HSCI4095}                                                                                            |  |  |  |

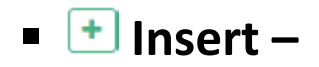

## $\bigcirc$ 1. Add Course

Choose the course you want to add to the select from line (an additional option to what is already listed).

| Subrequirement                                                                                                    |                                                                                              |
|----------------------------------------------------------------------------------------------------|----------------------------------------------------------------------------------------------|
| PUBLIC HEALTH ELECTIVES<br>SIX UNITS CHOSEN FROM<br>COURSES MUST BE COMPLETED W                                                                                      | TH A GRADE OF "C" OR BETTER                                                                  |
|                                                                                                    | <u> </u>                                                                                     |
| Find the course you want to use:           Dept         Course           Add         Add                                                                             | <sup>Course Adding:</sup><br>Active CSUSB<br>semester<br>courses                             |
| OR Select a student course:<br>Fall 2020<br>SW 2000<br>(3 Units) D<br>SOC 1001<br>(3 Units) A<br>HSCI3206<br>(3 Units) A<br>HSCI3202<br>(3 Units) A<br>HSCI3200<br>T | Transfer work,<br>CSUSB quarter<br>courses,<br>completed and IP<br>CSUSB semester<br>courses |

 If you are using an active CSUSB course, you can search by Department and Course Number (this will pull from the current catalog – showing only semester courses)

 If you are using transfer work, a CSUSB quarter course, or a semester course already on the student's record, you can search by the student's course list (listed in term/year order).

| oubrequirement                                                                  |                                  |
|---------------------------------------------------------------------------------|----------------------------------|
| UBLIC HEALTH ELECTIVES<br>IX UNITS CHOSEN FROM<br>OURSES MUST BE COMPLETED WITH | H A GRADE OF "C" OR BETTER       |
| 1. Add Course 2. Verify & Sar                                                   | ve                               |
| ind the course you want to use:<br>Dept Course                                  | Course Adding :<br>CSE 5953      |
| CSE 59                                                                          | (3 Units) 🛍<br>Independent Study |
| Add 5940 5951<br>DR Select a stua                                               |                                  |
| STATS PSYCH<br>BARSTOW: N                                                       |                                  |
| Fall 2023                                                                       |                                  |
| SPAN2111>,<br>(3 Units) AP                                                      |                                  |
| SPAN1112>A +<br>(3 Units) AP                                                    |                                  |
| PSYC1100>A 💽 🚽                                                                  |                                  |

Click the or Add button next to the course you want to use. The course will move to the 'Swapping In' section. Click the green Next button or the 3.Verify & Save tab.

### • 2. Verify & Save

Required - Add Audit Note and Justification. Starting text has been pre-populated in the Audit Note.

| Add Course Exception                                                                                                    |  |  |  |  |
|----------------------------------------------------------------------------------------------------|--|--|--|--|
| Subrequirement<br>PUBLIC HEALTH ELECTIVES<br>SIX UNITS CHOSEN FROM<br>COURSES MUST BE COMPLETED WITH A GRADE OF "C" OR BETTER                                                                                                    |  |  |  |  |
| 1. Add Course 2. Verify & Save                                                                                                    |  |  |  |  |
| Course Adding :         CSE 5953         (3 Units)         Independent Study         Into:         PUBLIC HEATTH ELECTIVES         SIX UNITS C OSEN FROM         COURSES MUST BE COMPLETED WITH A GRADE OF "C" OR BETTER         Using pseudolof PBHLELEC-1Z         Restrict to this Degree Program.         Restrict to this Degree Program.         Restrict to this Degree Program.         INSERT: CSE 5953         (Minimum characters: 10,Maximum characters: 27) |  |  |  |  |
| (Enter justification here)                                                                                                    |  |  |  |  |
| (Enter Justification here)                                                                                                    |  |  |  |  |
| (wininum characters: iv, Maximum characters: 255) Authorized by Date                                                                                                    |  |  |  |  |
| 000031238 09/25/2024                                                                                                    |  |  |  |  |
| (Maximum characters: 30)                                                                                                    |  |  |  |  |
| Save & Start Approval for Exception Back Cancel                                                                                                    |  |  |  |  |

- The Audit Note will PRINT ON THE PAWS report, below the title of the requirement being adjusted. Please enter this in ALL CAPS (as the entire PAWS is capitalized).
  - Enter the exception information in the following format:
    - INSERT: COURSE BEING ADDED
      - If you are using a transfer course, the home institutions course info should be used in the audit note.
- The Justification is to explain why you are submitting this request and will *not* print anywhere.
  - Provide your reason for the exception to help the reviewers understand your reason and for auding purposes.
- Click the green Save & Start Approval for Exception button. This will send the request off to start the approval process.

- Once a request has been approved, the Office of the Registrar will review and apply the exception.
  - You will see the Audit Note and changes on the PAWS report.
  - Because this is an INSERT with the replacement course already taken or in-progress, it is meeting the requirement.

| × | 1) PUBLIC HEALTH ELECTIVES     SIX UNITS CHOSEN FROM     COURSES MUST BE COMPLETED WITH A GRADE OF "C" OR BETTER |                             |                                            |                |
|---|----------------------------------------------------------------------------------------------------|-----------------------------|--------------------------------------------|----------------|
|   | EXCEPTION<br>0.00 UNITS EARN                                                                                     | I- INSERT: CSE 5953<br>ED 0 | COURSES TAKEN                              |                |
|   | IN-P>                                                                                                    | 3.00                        | UNITS                                      | 1 COURSE TAKEN |
|   | F24 CSE 5953                                                                                                    | 3.00                        | RG                                         |                |
|   | NEEDS: 3.00                                                                                                    | UNITS                       |                                            |                |
|   | SELECT FROM:                                                                                                    | HSCI 4206, 4207, 4208, 4209 | , <u>4210,4211,4212,5951PH,5952PH,5953</u> | PH             |

If the course has not been taken yet, it will be added to the end of the select from line.
 Whenever the student takes the course, it will automatically meet the requirement.

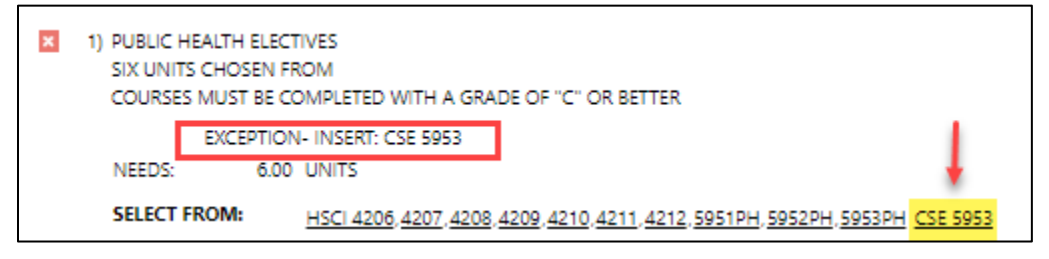

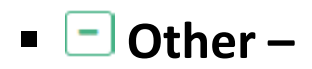

# $\bigcirc~$ 1. Identify Course

Click the button next to the course you want to make an exception for – the course will move to the 'Course Identified' section. Click the green **Next** button or the **2.Verify & Save** tab.

| Other Exception                                                                                                    |                                 |  |  |  |
|----------------------------------------------------------------------------------------------------|---------------------------------|--|--|--|
| Subrequirement<br>PUBLIC HEALTH ELECTIVES<br>SIX UNITS CHOSEN FROM<br>COURSES MUST BE COMPLETED WITH A GRADE OF "C" OR BETTER                                                                                                    |                                 |  |  |  |
| 1. Identify Course 2. Verif                                                                                                    | f <u>y &amp; Save</u>           |  |  |  |
| Select course(s) you want to<br>target and add a detailed<br>explanation of the requested<br>exception in the memo:<br>HSCI4207 ×<br>HSCI4208 ×<br>HSCI4209 ×<br>HSCI4209 ×<br>HSCI4210 ×<br>HSCI4210 ×<br>HSCI4211 ×<br>HSCI4212 × | Course Identified :<br>HSCI4206 |  |  |  |
| Next Cancel                                                                                                    |                                 |  |  |  |

### • 2. Verify & Save

Required - Add Audit Note and Justification. Starting text has been pre-populated in the Audit Note.

| Other Exception                                                                                                    |          |  |  |  |
|----------------------------------------------------------------------------------------------------|----------|--|--|--|
| Subrequirement PUBLIC HEALTH ELECTIVES SIX UNITS CHOSEN FROM COURSES MUST BE COMPLETED WITH A GRADE OF "C" OR BETTER 1. Identify Course 2. Verify & Save                               |          |  |  |  |
| Course Identified :<br>HSCI4206<br>Into:<br>PUBLIC HEALTH ELECTIVES<br>SIX UNITS CHOSEN FROM<br>COURSES MUST BE COMPLETED WITH A GRADE OF "C" OR BETTER<br>Using pseudo of PBHLELEC-1Z |          |  |  |  |
| OTHER: WAIVE C HSCI 4206                                                                                                    |          |  |  |  |
| (Minimum characters: 10,Maximum characters: 27) Justification (Required)                                                                                                    |          |  |  |  |
| (Enter justification here)                                                                                                    |          |  |  |  |
| (Minimum characters: 10, Maximum characters: 255)                                                                                                    | <i>R</i> |  |  |  |
| Authorized by                                                                                                    | Date     |  |  |  |
| 000031238 09/25/2024                                                                                                    |          |  |  |  |
| (Maximum characters: 30)                                                                                                    |          |  |  |  |
| Save & Start Approval for Exception Back Cancel                                                                                                    |          |  |  |  |

- The Audit Note will PRINT ON THE PAWS report, below the title of the requirement being adjusted. Please enter this in ALL CAPS (as the entire PAWS in capitalized).
  - Enter the exception information in one of the following formats: WAIVE x GRADE FOR x COURSE
     WAIVE x UNITS
     ALLOW x GRADE FOR x COURSE
     WAIVE x COURSE
- The Justification is to explain why you are submitting this request and will *not* print anywhere.
  - Provide your reason for the exception to help the reviewers understand your reason and for auding purposes.
  - Be very detailed what your intent is to avoid processing delays.
- Click the green Save & Start Approval for Exception button. This will send the request off to start the approval process.

- Once a request has been approved, the Office of the Registrar will review and apply the exception.
  - You will see the Audit Note and changes on the PAWS report.
  - Because this is an OTHER, the PAWS outcome will be dependent on what you requested.
     Waivers of specific classes, requirements, or units will be removed from the select from line.
     Waivers of grades will allow the course to show as met with the lower grade.

|                          | 1) PUBLIC HEALTH ELECTIVES<br>SIX UNITS CHOSEN FROM<br>COURSES MUST BE COMPLETED W | ITH A GRADE OF "C" OR BETTER |                |
|--------------------------|------------------------------------------------------------------------------------|------------------------------|----------------|
| EXCEPTION- INSERT: CSE 5 |                                                                                    | E 5953                       |                |
|                          | 3.00 UNITS EARNED                                                                  | 1 COURSE TAKEN               |                |
|                          | IN-P>                                                                              | 3.00 UNITS                   | 1 COURSE TAKEN |
|                          | F24 CSE 5953                                                                       | 3.00 RG                      |                |
|                          | F23 HSCI4206                                                                       | 3.00 C- PER DEPT WAIV        | /E C HSCI 4206 |